## COVID-19 vaccine being offered by the Government of WA Child and Adolescent Health Service (Years 7 to 12)

The Team from the Government of WA Child and Adolescent Health Service are offering the COVID-19 vaccine for Years 7 to 12. **This is not compulsory.** As the Team from the School Based Immunisation Program (SBIP) will be visiting the College on Thursday 28 July and Wednesday 9 November 2022, if parents and guardians wish for their child to have the COVID-19 vaccine during either visit, please register with VaccinateWA following the details below:

## Registering for a child or dependant on VaccinateWA

## How do I register my dependant for the School Based Immunisation Program?

- 1. Log in to your <u>VaccinateWA (external site)</u> account. If you do not have an account, you will need to create one first. From your landing page, click on the 'Manage dependants' button.
- 2. Click 'Register Dependant' to create a new account for your dependant.
- 3. The 'Personal information' screen will be displayed, and you will be required to answer questions regarding personal demographic details of the dependant.
- 4. You will then be taken to your dependant's VaccinateWA landing page, where all the vaccination programs the dependant is eligible for will be displayed, which may include School Based Immunisation Programs.
- 5. You will be able to click the "Apply now" link against the vaccination program you wish to apply for. Upon clicking this, your dependant's dashboard for that vaccination program will be displayed, outlining the 3 steps that need to be completed.
- 6. Complete Step 1: 'About me', which requires you to enter the school name and year group. Start typing in the name of your dependant's school and select it from a dropdown list. Select 'Save and continue' once details have been completed. Note: If your dependant is home schooled they will not be eligible for the School Based Immunisation Program.
- 7. Complete Step 2: 'Health Questionnaire'. Once complete, click 'Save and continue'.
- 8. Complete Step 3: 'Consent'. This step will ask you to select a Vaccination Plan, outlining the details of the vaccines you consent to your dependant receiving. Once you have selected a plan, please click 'Submit' which concludes the registration process.

## Parents/caregivers with queries or concerns about this initiative are asked to contact the School Based Immunisation Program for further details.